Confirme la operación posicionando el botón en *SI* y confirmando con **OK** o elija *NO* para cancelar. **ATENCIÓN:** al resetear el decodificador se perderán todos los ajustes introducidos por el usuario, incluidas las listas de favoritos creadas.

### MANDO A DISTANCIA MULTIFUNCIÓN

3

4

Normalmente, el decodificador se controla con un mando a distancia y el el televisor con otro. Con este receptor dispone de un mando a distancia multifunción que, si lo desea, puede programado para controlar ciertas funciones básicas de su televisor o de otro aparato (DVD, BLU-RAY, etc.): encendido, apagado, ajuste del volumen. Consulte el manual para conocer el procedimiento de memorización.

En la sección CONTROL TV hay un botón "neutro" sin ninguna indicación, se le puede asociar cualquier función, incluso de un tercer aparato, a elección del usuario.

**NOTA:** puede que no todos los dispositivos sean compatibles.

### **GRABACIÓN DE PROGRAMAS**

Este decodificador está equipado con un doble sintonizador que permite grabar un canal y simultáneamente ver otro perteneciente a cualquier MUX (Paquete). También es posible grabar dos canales pertenecientes a dos MUX diferentes y ver otro, pero en este caso el canal a ver debe pertenecer a uno de los dos MUX que se están grabando. Pero si está grabando dos canales ambos pertenecientes al mismo paquete, como sólo un MUX está en uso, puede ver cualquier otro canal perteneciente a cualquier MUX. **NOTA: Utilice USBs de gran capacidad (al menos 16GB).** Si la memoria conectada no es adecuada para la grabación, aparecerá un grabación, aparecerá una advertencia en la pantalla: Velocidad del USB demasiado lenta para proceder.

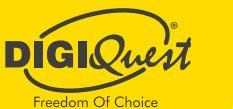

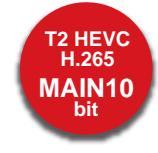

## DECODIFICADOR DIGITAL TERRESTRE EN ALTA DEFINICIÓN

### **REGISTRA TU PRODUCTO**

Registre ahora su producto DiGiQuest para mantenerse informado sobre las actualizaciones de software y el máximo rendimiento. También será el primero en recibir información sobre promociones, ofertas y todas las novedades sobre los próximos productos.

Regístrese ahora en el sitio web oficial en: https://www.digiquest.it/ecom/cms/SPA/ registra-prodotto.html

# **INSTALACIÓN** GUÍA DE INICIO RÁPIDO

## ATENCIÓN

Siga atentamente las instrucciones para conectar el receptor. Conecte el receptor a la corriente alimentación sólo después de haber completado todas las conexiones.

### CONEXIONES

#### TODAS LAS CONEXIONES DEBEN REALIZARSE CON EL TELEVISOR Y EL DECODIFICADOR DESCONECTADOS DE LA FUENTE DE ALIMENTACIÓN.

A- Conecte el cable de antena a la entrada RF IN del receptor. B- Conecte el televisor vía HDMI desde la salida del decodificador a la entrada del televisor o mediante un cable SCART desde el SCART del receptor al receptor al euroconector del televisor (cables no incluidos).

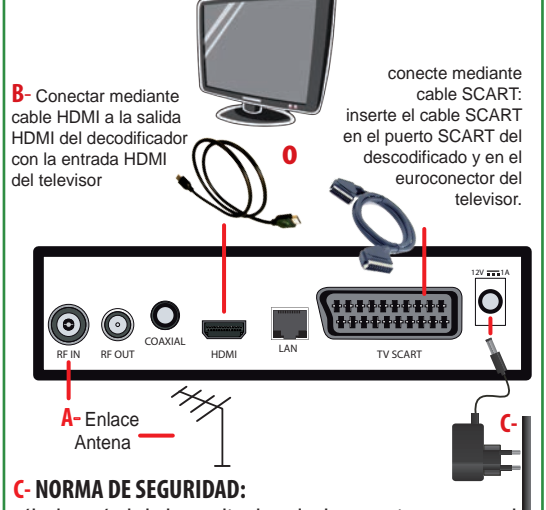

sólo después de haber realizado todas las conexiones conecte la fuente de alimentación a la entrada **DC 12V** del decodificador.

## PRIMERA INSTALACIÓN

2

Una vez realizadas todas las conexiones, encienda el televisor y el decodificador. **ATENCIÓN: Al conectar el decodificador con HDMI, es necesario seleccionar la fuente** (por ejemplo HDMI1) relativa a la entrada utilizada pulsando el botón SOURCE del mando a distancia del televisor (dependiendo de la marca también puede identificarse con INPUT, AV, AUX, ZERO, etc.) **de lo contrario no aparecerá ninguna imagen.** 

Si las conexiones son correctas, aparecerá la pantalla "Bienvenido". El decodificador está configurado en Italia e Idioma Italiano, si desea cambiar utilice los botones  $\checkmark/\triangleright$ . Ajuste la Resolución de Vídeo deseada (y en cualquier caso soportada por su TV) utilizando los botones  $\checkmark/\triangleright$ .

**ATENCIÓN:** si ajusta una resolución y no aparece ninguna imagen, significa que la resolución no es soportada por el televisor conectado. Continúe cambiando la resolución utilizando los botones  $\checkmark/\blacktriangleright$  hasta que alcance la resolución soportada. En Ratio ajuste el formato de pantalla de acuerdo con su televisor utilizando los botones  $\checkmark/\blacktriangleright$  y elija entre los distintos formatos disponibles.

En Nuevo PIN introduce tu contraseña de 4 dígitos y confírmala en la línea siguiente. **Tenga cuidado de anotarla.** 

Pulse **OK** para iniciar la búsqueda automática de canales. Puede salir de la búsqueda en cualquier momento pulsando **EXIT** en el mando a distancia, pero los canales cargados serán parciales. Al final de la búsqueda de canales, puede producirse un conflicto de posición de canal: en este caso, aparecerá una ventana con una lista de los canales que se encuentran en dos o más frecuencias diferentes.

Si la posición que el decodificador propone es la deseada, simplemente espere sin pulsar nada.

Si en cambio se desea cambiar el canal para que sea

almacenar, utilice ▼ o ▲ para posicionarse en el deseado y pulse **OK**. Puede hacer que este paso sea más rápido paso situando el botón ▼sulla marcado como "Automático sin solicitud" y pulsando la tecla **OK**. **IMPORTANTE:** durante el proceso de espera, **NO** realice ninguna operación (por ejemplo, pulsar botones del mando a distancia, apagar el receptor, desconectar la toma de la red eléctrica), espere a que el receptor cambie automáticamente a un canal. **NOTA:** el procedimiento de instalación puede repetirse innumerables veces, basta con reiniciar el receptor:

- Entre en el Menú Principal (botón MENU).

- Con el botón  $\checkmark$  sitúese en el menú *Herramientas* pulse el botón  $\blacktriangleright$  para entrar en la columna de la derecha, con el botón  $\checkmark$  sitúese en *Restaurar valores de fábrica*. Pulse **OK** e introduzca su **PIN** cuando se le solicite. Confirme la operación posicion ando el botón  $\blacktriangleleft$  en *SI* y confirmando con **OK** o elija *NO* para cancelar. **ATENCIÓN:** al resetear el decodificador se perderán todos los ajustes introducidos por el usuario, incluidas las listas de favoritos creadas.